Kronos will be upgraded to 8.1.6 on February 26, 2020. This upgrade eliminates the need for Adobe Flash Player. There are two design changes associated with this upgrade:

1) For managers who see employees other than themselves, there is a change in accessing your own timecard. On the left hand side, click the plus button as if you were adding a new tab. Then select My Information. This will open another tab with your timecard.

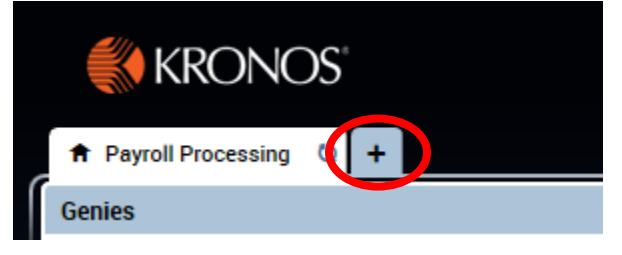

2) Time off Requests will change for all employees. To enter a request, navigate to your own timecard and then select My Calendar on the right hand side.

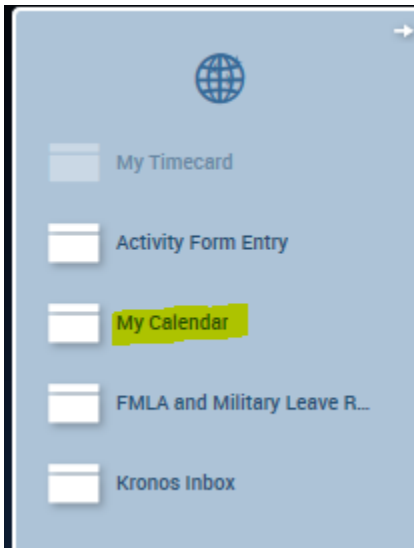

From there, select Request Time off on the left hand side.

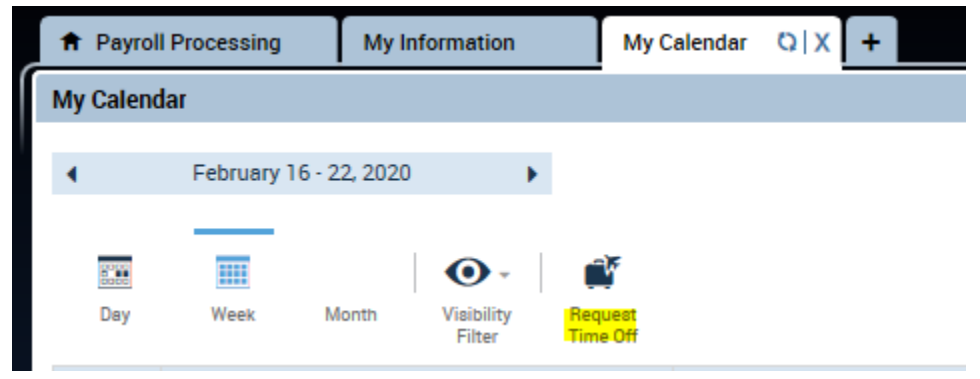

The time off request box will open like normal.

| Type: Tir            | me Off Request | •         |           |             |           |            |              |
|----------------------|----------------|-----------|-----------|-------------|-----------|------------|--------------|
|                      | Start date     | End date  | Pay coo   | de          | Time Unit | Start time | Daily Amount |
| + ×                  | 2/18/2020      | 2/18/2020 | ANNLV-ANN | UAL         | Hours     |            |              |
| Accruals or          | n: 2/18/2020   | III       |           |             |           |            |              |
|                      | Ac             | crual     |           |             |           | Balance    |              |
| Annual Le            | ave            |           |           | 335.62 Hour |           |            |              |
| Donated Leave        |                |           |           | 0.0 Hour    |           |            |              |
| Executive Order Bank |                |           |           | 0.0 Hour    |           |            |              |
| lote (optio          | nal)           |           |           |             |           |            |              |
| Type a note          | e (optional)   |           |           |             |           |            |              |

Kronos 8.1.6 Updates

## To cancel a request, right click on the entry for that day and select cancel request.

| •       | February 16 - 22, 2020          |                     |        |                                         |
|---------|---------------------------------|---------------------|--------|-----------------------------------------|
| Day     | Week Month Visibility<br>Filter | Request<br>Time Off |        |                                         |
|         | Sun 2/16                        | 户 Mo                | n 2/17 | Tue 2/18                                |
|         |                                 |                     | E      | Time Off Request Details Cancel request |
| 6:00AM  |                                 |                     |        |                                         |
| 7:00AM  |                                 |                     |        |                                         |
| 8:00AM  |                                 | 8:00AM-4:00PM       | 8:0    | 0AM-4:00PM                              |
| 9:00AM  |                                 | Regular             | Reg    | jular                                   |
| 10:00AM |                                 |                     |        |                                         |
| 11:00AM |                                 |                     |        |                                         |
| 12:00PM |                                 |                     |        |                                         |
| 1:00PM  |                                 |                     |        |                                         |
| 2:00PM  |                                 |                     |        |                                         |
| 3:00PM  |                                 |                     |        |                                         |

A new box will appear. Click on cancel request at the bottom:

| Modified by:            |           |                 | _           |            |              |
|-------------------------|-----------|-----------------|-------------|------------|--------------|
| mployee:<br>• Requested |           | Type: Time Of   | f Request   |            |              |
| Start date              | End date  | Pay code        | Time Unit   | Start time | Daily Amount |
| 2/18/2020               | 2/18/2020 | ANNLV-ANNUAL L. | . Full Day  |            |              |
| Annual Leave            |           |                 | 335.62 Hour |            |              |
|                         | Accrual   |                 |             | Balance    |              |
| Donated Leave           |           |                 | 0.0 Hour    |            |              |
| Executive Order B       | ank       |                 | 0.0 Hour    |            |              |
|                         |           | M               |             |            |              |